## คู่มือระบบหนังสือรับรอง

# การผลิตเครื่องมือแพทย์เพื่อการส่งออก (ผ.อ.1)

ผ่านเว็บไซต์ Privus.fda.moph.go.th

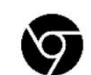

Browser Google chrome

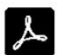

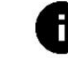

อัพเดทคู่มือวันที่ 23 สิงหาคม 2566

## สารบัญ

| หัวข้อ                   | หน้า |
|--------------------------|------|
| การสมัคร Open ID         | 1    |
| การเข้าใช้งานระบบ Skynet | 5    |
| การกรอกคำขอ              | 7    |
| การอัพโหลดเอกสาร         | 10   |
| การชำระเงิน              | 12   |
| วิธีการดูใบอนุญาต        | 14   |

### 1. การสมัคร Open ID

1.1 เข้าที่เว็บไซต์ <u>Privus.fda.moph.go.th</u> หรือ พิมพ์ใน Google " Skynet อย. "

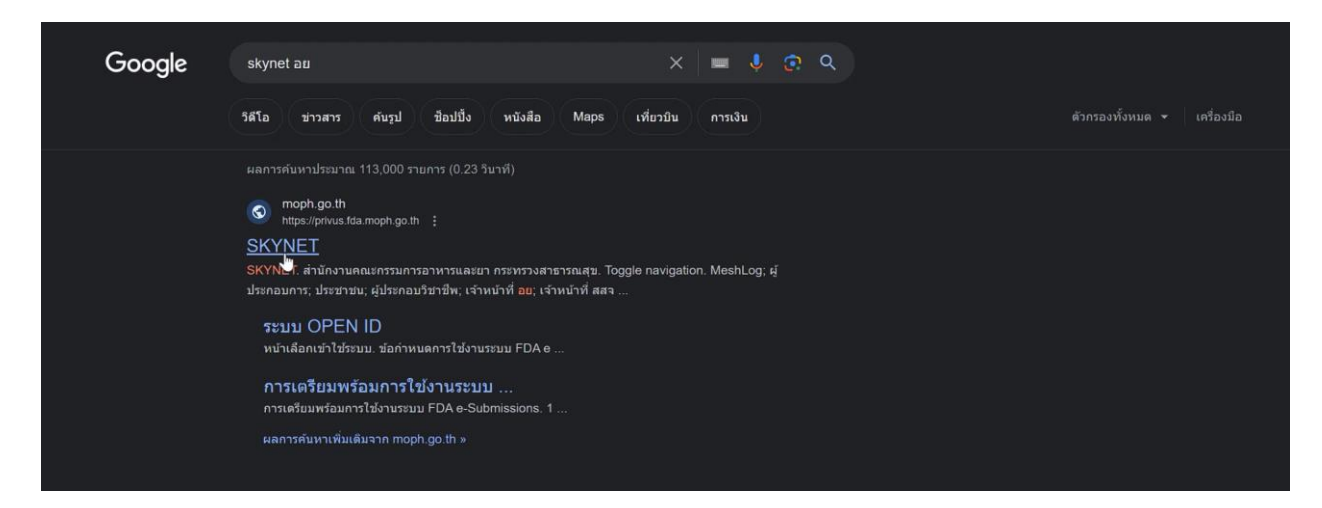

#### 1.2 คลิกที่ ผู้ประกอบการ

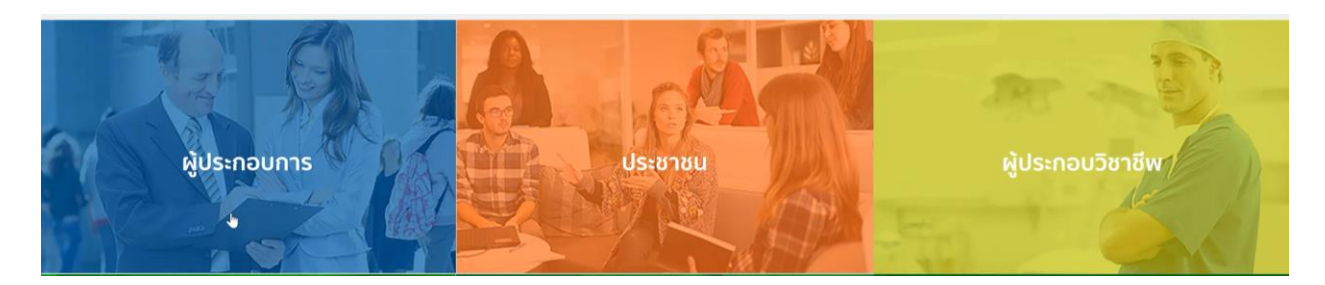

#### 1.3 กดที่ **ลงทะเบียน**

|                                            | ลงชื่อเข้าใช้งาน<br>ระบบลงทะเมียนผู้ประกอบการ อย.        |                                                      |
|--------------------------------------------|----------------------------------------------------------|------------------------------------------------------|
| ชื่อา                                      | ัญชีผู้ใช้งาน :                                          |                                                      |
| 5                                          | ะบุชื่อบัญชีผู้ใช้งาน / เลขประจำดัวประชาชน / อีเมล       |                                                      |
| รมัส                                       | ฝาน :                                                    | สีมรพัสผ่าน ?                                        |
| 5                                          | ะบุรหัสผ่าน                                              | ۲                                                    |
|                                            | ເປົາສູ່ຈະນນ ຍາເລົາ<br><u>ຄວາກະເນີຍນ</u>                  |                                                      |
|                                            |                                                          |                                                      |
| © 2566 ตามพระราชบัญญัติลิขสิทธิ์ 2537 สำนั | กงานพัฒนารัฐบาลดีจิทัล (องค์การมหาชน) (สพร.)   🖹 ข้อก่าห | นดและเงื่อนใบฯ   🖹 ความเป็นส่วนด้ว   🌜 คิดต่อเรา 🤎 👘 |

1.4 กดที่ **ยินยอม** 

| Digital ID                                                                                                    |                                                                                                    | <b>€</b> ₩                            |
|----------------------------------------------------------------------------------------------------|----------------------------------------------------------------------------------------------------|---------------------------------------|
| Digital ID<br>เพียงครั้งมีสะหารมายภาพสีเขางออกจะสิจรัด (Digital ID Service) ก็การกระดาว<br>ความแพลสร้างการาวสต่องครั้งสางการที่รางการสิงว่า<br>"รับให้เกิด" หารกระวามอื่น สำหักราชที่เราะที่สุงานสิงใหม่ (องค์การกราชน)<br>"รับให้เกิด" หารกระวามอื่น สำหักราชที่สุงานสิงใหม่ (องค์การกราชน)<br>"รับให้เกิด" หารกระวามอื่น สำหักราชที่สุงานสิงใหม่ (องค์การกราชน)<br>"รับให้เกิด" หารกระวามอื่น สำหักราชที่สุงานสิงใหม่ (องค์การกราชน)<br>"รับให้เกิด" หารกระวามอื่น สำหักราชที่สุงานสิงใหม่ (องค์การกราชน)<br>"รับให้เกิด" หารกระวามอื่น สำหักราชที่สุงกันสถินใหม่ เราะกระจังไป<br>"รับให้เกิด" หารกระวามอื่น ร่างกระที่สุงกันสิงใหม่ (องค์การกระวามสิงใหม่<br>"รับให้เกิด" หารกระวามอื่น ร่างกระกัดสางใหม่ได้การกระวามสิงใหม่<br>เป็นให้การกระสมสิงใหม่ เป็นที่การสิงกระวามสิงใหม่สางกระวามสิงใหม่<br>เป็นให้การกระการกระวามสิงให้เกิด" เป็นการกระวามสิงใหม่สางกระวามสิงใหม่<br>เป็นให้การกระการกระวามสิงให้เป็นการสิงกระวามสิงใหม่สางกระวามสิงใหม่<br>เป็นให้การกระการกระวามสิงให้เป็นการสิงกระวามสิงใหม่สางกระวามสิงใหม่<br>เป็นให้การกระการกระวามสิงให้เกิด" เกิด" (ชิงการกระการกระวามสิงโตร์กระการกระวามสิงโตร์การกระวามสิงใหม่ (การกระวามสิงใหม่<br>เป็นไปการกระการกระวามสิงใหม่การสิงกระวามสิงใหม่ไปการสางกระวามสิงใหม่<br>เป็นไปการกระการกระวามสิงใหม่การสางกระวามสิงใหม่ (ชิงการกระวามสิงใหม่<br>เป็นสิงใหม่การกระวามสิงใหม่การสิงใหม่การสิงใหม่<br>เป็นสางกระวามสิงใหม่การสางกระวามสิงใหม่<br>เป็นสิงการสางกระวามสิงใหม่การสิงกระวามสิงใหม่ได้การสางกระวามสิงใหม่<br>เป็นสางกระวามสิงให้การสางกระวามสิงใหม่ (การสางกระวามสิงใหม่<br>เป็นสิงการสางใหม่ได้การสางกระวามสิงใหม่ได้ (การสางกระวามสิงใหม่<br>เป็นสิงการสางกระวามสิงใหม่การสางกระวามสิงใหม่<br>เป็นสิงการสางกระวามสิงใหม่ได้การสางกระวามสิงใหม่<br>เป็นสิงการสางกระวามสิงใหม่การสางกระวามสิงใหม่<br>เป็นสิงกระวามสิงใหม่ได้ (การสางกระวามสิงใหม่<br>เป็นสิงกระวามสิงใหม่ได้การสางกระวามสิงใหม่<br>เป็นสิงกระวามสิงใหม่ได้การสางกระวามสิงใหม่<br>เป็นสิงกระวามสิงกระวามสิงใหม่ได้การสางกระวามสิงใหม่<br>เป็นสิงกระวามสิงกระวามสิงใหม่ได้การสางกระวามสิงใหม่<br>เป็นสิงกระวามสิงกระวามสิงกระวามสิงกระวามสิงใหม่<br>เป็นสิงกระวามสิงใหม่ได้การสางกระวามสิงกระวามสิงกระวามสิงกระวามสิงกระวามสิงกระวามสิงกระวามสิงกระวามสิงกระวามสิงกระวามสิงกระวามสิงกระวา | น้ำการรายได้ด้อย ๆ รรมนโดยไม่ต้องครั้งเข่าได้รายทั่งใก นั้นปการดังกล่าวแข็การ<br>เดยการสมัยวับให้การสาไม่ต้อย่าไปร่ายใด ๆ ทั้งป่วง ทั้งนี้ ยู่ให้ปการสามารถใบปการได้<br>ประทัดประโยบันก็การสาไม่ต้อย่าไปร่ายใด ๆ ทั้งป่วง ทั้งนี้ ยู่ให้ปการสามารถใบปการได้<br>ประทัดประโยบันก็การสามมีครั้งไปการสามารถให้ปการสามารถให้ปการสามารถใบปการได้<br>เป็นชื่อในประเทศได้เป็นชื่อเราเห็นประเทศไฟปการการเหตุ | • • • • • • • • • • • • • • • • • • • |
| กล่าว เล่ะไปไปของเหมืองแรงก็คุณของการ<br>9. รู้ไปไปการแหล่งสามแหนไปการไปกันการการแล้งการได้เกม<br>1. การการสามสามแหนไปการได้เกม (1997)<br>1. การการไปสามแหน่งสามหาราชให้สามาริการได้ เหมืองการได้ เกม<br>การการไปสามแสปแหนกราชการได้เสียงการได้ เกม (1997)<br>1. การการไปสามแสปแหนกราชการได้ เกม (1997)<br>1. การการไปสามแสปแหนกราชการได้ เกม (1997)                                                                                                    | nisarvaria y dabitititinaanraanti saharata<br>Innoo itu dabataan anti ahaanta ya dabataan ahaanta ya dabataan ahaanta ya dabataan ahaanta ya dabataan ahaanta<br>Innoo                                                                                                    | ·                                     |
| 9                                                                                                    | ELECTRONIC PRODUCT                                                                                                    | 6                                     |

1.5 กรอก **เลขบัตรประชาชน** และ กดที่ **เลเซอร์โค้ดหลังบัตรประชาชน** > คลิก **ถัดไป** 

| 蘭 Digita | ID                                                                   | € \$                 |  |
|----------|----------------------------------------------------------------------|----------------------|--|
|          |                                                                      | (a)                  |  |
|          | © 2566 ตามพระราชมัญญัติสัมสิทธิ์ 2537 ส่ามีกรามพัฒนารัฐบาลคิจำได (อง | วามคัว   โปติดต่อกรา |  |

#### 1.6 กรอกข้อมูลตามบัตรประชาชนและกดที่ **ยืนยันตัวตน**

| 👼 Digital | ID                                                                                                    |                                            |                      | • • |
|-----------|----------------------------------------------------------------------------------------------------|--------------------------------------------|----------------------|-----|
|           | ชื่อจริง (ภาษาไหย) (ไม่ต้องระบุคำนำหน้าชื่อ)                                                                    | ชื่อกดาง (ภาษาใทย) (ถ้ามี)<br>ระบุชื่อกดาง | มามสกุล (ภาษาไทย)    |     |
|           | รัน เดือน<br>มกราคม -                                                                                           | มีเกิด                                     |                      |     |
|           | ด้วยขาง แลเขอร์ได้สมเด็งมีตาประรำด้วประมายน<br>สวยงายเห<br>(20.000000 (b) montheast<br>(20.000000 (b) montheast |                                            |                      |     |
|           | รหัสเดเซอร์                                                                                                    |                                            |                      |     |
|           | ขกเล็ก                                                                                                    |                                            | < ก่อนหน้า<br>ประเพณ |     |

### 1.7 ตั้ง Username และ Password กด **ถัดไป**

|                                               |                    |                    |                   |   | - |  |
|-----------------------------------------------|--------------------|--------------------|-------------------|---|---|--|
| 2. กรอกข้อมูลผู้ลงทะเบียน                     |                    |                    |                   |   |   |  |
| ชื่อจริง (ภาษาไทย) (ไม่ต่องระบุต่านำหน้าชื่อ) | นี่อกลาง (ภาษาโทย) | (ຄຳນີ)             | นามสกุล (ภาษาไทย) |   |   |  |
| <b>—</b> 📀                                    | ระบุชื่อกลาง       |                    |                   | 0 |   |  |
| วันเดือนบีเกิด                                |                    |                    |                   |   |   |  |
|                                               |                    |                    |                   |   |   |  |
| มัญชีผู่ใช่งาน (Username)                     |                    |                    |                   |   |   |  |
| testusername                                  | ]                  |                    |                   |   |   |  |
| รงัสผ่าน (Password)                           |                    | ยืนยับรหัสผ่าน (Pa | ssword)           | _ |   |  |
|                                               | ۲                  |                    |                   | ۲ |   |  |

#### 1.8 กรอก เบอร์โทรศัพท์มือถือ กดที่ ขอรหัส OTP ทาง SMS

|                             | ลงทะเบี<br>One account. All                   | ຍນ<br>of Services.               |            |      |
|-----------------------------|-----------------------------------------------|----------------------------------|------------|------|
|                             |                                               |                                  |            | -    |
| 3. ยืนยันเบอร์โทรศัพท์มือถึ | อ<br>นอรมัด OTP หาง SMS<br>รู <sup>โก</sup> า | ข้ามการยืนยันเมอร์โทรศัพท์มืออือ |            |      |
| ยกเล็ก                      |                                               |                                  | < ก่อนหน้า | ดไป> |

1.9 กรอก **รหัส OTP** และกดที่ **ยืนยันเบอร์โทรศัพท์มือถือ** 

| . ยืนยันเบอร์โทรศัพท์มือถือ |                                                                                   |       |
|-----------------------------|-----------------------------------------------------------------------------------|-------|
|                             | รหัส OTP ใหม่จะขอได้อีกภายใน 0:21 ข้ามการยืนยันแมอร์โทรดัพท์มือถึ                 | 2     |
| กรุณาระบุรหัสผ่านที่        | ใข์ครั้งเดียว (OTP) จาก SMS ที่ได้รับ (OTP จะหมดอายุภายใน 5<br>หลัดอำงอิง : NILdD | นาที) |
|                             | 856567                                                                            |       |
|                             | ยืนยันเนอร์โทรศัพทร์มือถือ<br>เสีย                                                |       |

0

#### 1.10 เมื่อยืนยันเรียบร้อยแล้ว กด **ถัดไป**

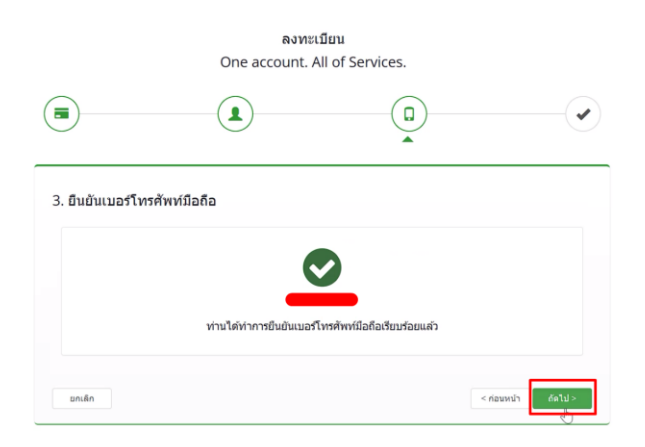

0

1.11 ตรวจสอบข้อมูลและกด **ยืนยันข้อมูล** 

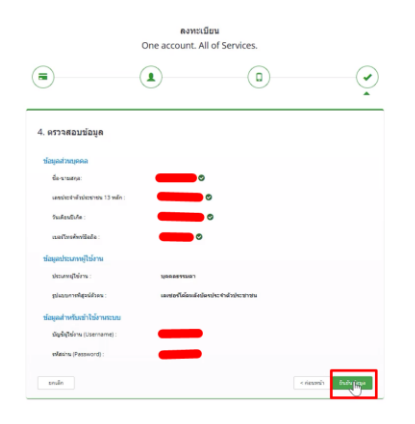

### เสร็จสิ้นขั้นตอนการสมัคร Open ID

กรณีเข้าใช้งานระบบแล้วขึ้นแจ้งเตือนดังภาพ ให้ดำเนินการเปิดสิทธิ์การเข้าใช้งาน

แบบฟอร์มเปิดสิทธิ์การเข้าใช้งานระบบ : [ <u>bit.ly/3YRTP47</u> ]

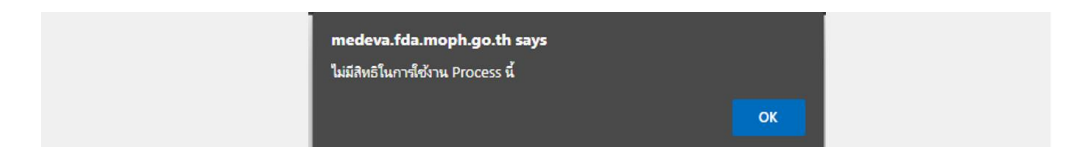

## 2. การเข้าใช้งานระบบ

### 2.1 เข้าที่เว็บไซต์ <u>Privus.fda.moph.go.th</u> > กดที่ **ผู้ประกอบการ**

|                                                                            | ļ |      |   |   |   |   |   |  |
|----------------------------------------------------------------------------|---|------|---|---|---|---|---|--|
|                                                                            | 4 | nin. | â | 7 | 1 | â | 8 |  |
| <b>ประกาศ</b><br>หลังการใช้งามระบงได้อย่างขนูรณ์ กรุณาดาวเล็คอที่ฟอกำนอ่าง |   |      |   |   |   |   |   |  |
| 1 1 1 1 1 1 1 1 1 1 1 1 1 1 1 1 1 1 1                                      | - | -    | - |   |   |   |   |  |

2.2 กรอก Username / Password Open ID

| e-Authentic    | ation      |  |
|----------------|------------|--|
| arthenites     |            |  |
| finitalition : |            |  |
| 0000000000000  |            |  |
| 160410         | Berthnen 7 |  |
|                | •          |  |
| alapana        | under      |  |
| ationsol       |            |  |

#### 2.3 กรณีมีการขอเข้าใช้งานระบบไว้หลายบริษัทจะมีเมนูให้เลือก

| diala di sub                                     | SKYNE                                                |                                                                  |   |   |
|--------------------------------------------------|------------------------------------------------------|------------------------------------------------------------------|---|---|
| หน้าหลัก                                         |                                                      |                                                                  | ۹ | 1 |
| s:uu OPEN ID                                     |                                                      | ชินดีด่อนรับ :                                                   |   |   |
| กสุ่มสิทธิ์การเข้าใช้ระบบ<br>สำหรับ ผู้ประกอบการ |                                                      | ท่านทำสังท่างานในฐานะของ<br>(กรุณาเอ็อกกลุ่มอิทธิที่ท่านต้องการ) |   |   |
| เกลีโอลลี อำกัดเมหายม                            | _                                                    |                                                                  |   |   |
|                                                  | สำนักงานคณะกร<br>88/24 คนสรามนท์ อ่ากด<br>โกรศัลร์ ด | SUการอาหารและยา<br>หลอง ซะหรัดเหมพรูรี 11000<br>2590-7000        |   |   |

#### 2.4 กดที่ ผลิตภัณฑ์เครื่องมือแพทย์

|                                                                                                    | <ul> <li>ระบบเครื่องมือแพทย์<br/>สนักงาณกระเทศราชาสุดสาราสุด</li> </ul> |                                    |
|----------------------------------------------------------------------------------------------------|-------------------------------------------------------------------------|------------------------------------|
| The man of                                                                                                    | <b>Q</b> ,ແນ້າແຮກ <b>ປ</b> ັດວາກຈາກຮະບບ                                 | ผูประกอบการ . จำภัต<br>ผู้ใช้งาน : |
| <ul> <li>ผลิตภัณฑ์เครื่องมือแพทย์</li> <li>ต่าขอมเก็ไข/เห็มเล้ม</li> <li>เห็มข่อมูลผลิตภัณฑ์เฉพาะมุ่ผลิต (ส. ผ)</li> <li>ระบรทองานผู้ป่ายที่ไข่เด่ามนเพื่อม<br/>ระบรทองานผู้ป่ายที่ไข่เด่ามนเพื่อม<br/>ระบรายงานหลัง น่าเข้า หรือขายเครื่อง<br/>มือแพทย์</li> </ul> | ประกาศ                                                                  | ส                                  |

#### 2.5 กด เลือก ใบจดทะเบียนสถานที่ ที่ต้องการขึ้นทะเบียนผลิตภัณฑ์

#### \*\*หากไม่พบข้อมูลให้จดทะเบียนสถานประกอบการให้เรียบร้อย

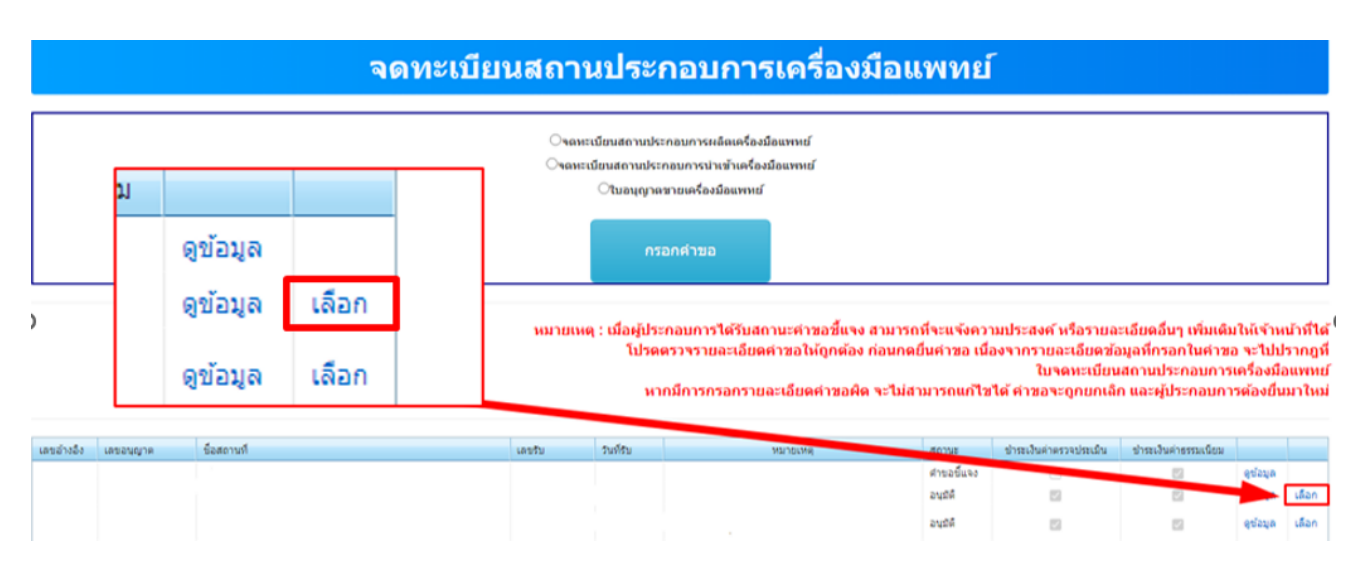

### 3 การกรอกคำขอ

#### 3.1 กดที่ **คำขอหนังสือรับรองการผลิตเครื่องมือแพทย์เพื่อการส่งออก (ผอ.1)**

|                                                                                                    | THE OF PUBLIC HE | <b>Q</b> หน้าแรก | <b>ต</b> ้ออกจากระบบ |        | ผู้ประกอบการ :<br>ผู้ไช้งาน : | ່ ຈຳກັດ |
|----------------------------------------------------------------------------------------------------|------------------|------------------|----------------------|--------|-------------------------------|---------|
| ์ คำขอหนึ่งสือวับรองการผลัตเครื่องมือ<br>แพทย์เพื่อการส่งออก (ผอ.1)<br>ฒ ตาขอเป็นเทน<br>₩ ตำขอแก้ใขเปลี่ยนแปลง<br>■ การประเห็นแหนกโนโอลี |                  |                  |                      | ประกาศ |                               |         |
| 3.2 กดที่ <b>กรอกค</b> ำ                                                                                                    | າขอ              |                  |                      |        |                               |         |

|  |  | กรอกคาขอ |
|--|--|----------|

| เลขอ้างอิง | ชื่อสถานที่                 | เลขรับ | วันที่รับ | วันที่แล้วเสร็จ | EventID | หมายเหตุ | สถานะ  | สถานะช่าระเงินค่าธรรมเนียม |          |
|------------|-----------------------------|--------|-----------|-----------------|---------|----------|--------|----------------------------|----------|
| 13500      | บริษัท เทสโอลลี่ จำกัดมหาชน |        |           |                 |         |          | คงอยู่ |                            | ดูข้อมูล |
| 13499      | บริษัท เทสโอลลี่ จำกัดมหาชน |        |           |                 |         |          | คงอยู่ |                            | ດູນ້ວນູລ |
| 13473      | บริษัท เทสโอลลี่ จำกัดบหาชน |        |           |                 |         |          | esari  |                            | ອາໂລນອ   |

#### ตรวจสอบข้อมูลที่ระบบดึงมาตัวหนังสือสีฟ้า

|                                             |                | คำขอผลิตเครื่องมื          | อแพทย์เเพื่อกา        | ารส่งอ  | าก                   |           |           |
|---------------------------------------------|----------------|----------------------------|-----------------------|---------|----------------------|-----------|-----------|
|                                             |                | moowdenhood                | Stimiotworr           | 150100  | 511                  |           | เรียบเรื่ |
| Save Sa (care (care (care and               |                |                            | (                     |         |                      |           |           |
| นางสาว                                      |                | เจ้าของกิจการ/ผู้ดำเนินการ | บริษัท เทสโอลลี่ จำกั | ัดมหาชน |                      |           |           |
| ผู้ได้รับใบจดทะเบียนสถานประกอบการผลิตเครื่อ | มือแพทย์เลขที่ |                            | ออกให้ ณ วันที่       |         | สิ้นสุดอายุวันที่ วั |           |           |
| กท. สพ.                                     |                | ÷                          | 26/06/2563            | Ē       | 31/12/2568           |           |           |
| สถานที่ผลิตเครื่องมือแพทย์ ชื่อ             |                |                            | ตั้งอยู่เลขที         |         |                      |           |           |
| บริษัท เทสโอลลี่ จำกัดมหาชน                 |                |                            | 11                    |         |                      |           |           |
|                                             |                | н                          | ប៉ុពី                 |         |                      | chua/แขวง |           |
| ตรอก/ชอย                                    | ถนน            |                            | 5                     |         |                      | หนองจอก   |           |
| อำเภอ/เขต                                   | จังหวัด        | s                          | หัสไปรษณีย์           |         |                      | ไทรศัพท์  |           |
| หนองจอก                                     | กรุงเทพมหานคร  |                            | 2333                  |         |                      |           |           |

#### 3.3 กรอกชื่อบริษัทในช่องเขียนที่

|                                                 |             | คำขอผลิตเครื่อ             | งมือ | งแพทย์เพื่อก         | ารส่งอ              | อก                   |            |          |  |
|-------------------------------------------------|-------------|----------------------------|------|----------------------|---------------------|----------------------|------------|----------|--|
|                                                 |             |                            |      |                      |                     |                      |            | เขียนที่ |  |
| ข้าพเจ้า (นาย/นาง/นางสาว)                       |             |                            |      | ในนามของ (นิติมุคคล) |                     |                      |            |          |  |
| นางสาว                                          |             | เจ้าของกิจการ/ผู้ดำเนินการ | s    | บริษัท เทสโอลลี่ จำ  | <del>โ</del> ดมหาชน |                      |            |          |  |
| ผู้ได้รับใบจดทะเบียนสถานประกอบการผลิตเครื่องมือ | เพทย์เลขที่ |                            |      | ออกให้ ณ วันที       |                     | สิ้นสุดอายุวันที่ วั |            |          |  |
| กท. สพ.                                         |             |                            |      | 26/06/2563           | Ē                   | 31/12/2568           |            |          |  |
| สถานที่ผลิตเครื่องมือแพทย์ ชื่อ                 |             |                            |      | ตั้งอยู่เลขที        |                     |                      |            |          |  |
| บริษัท เทสโอลลี่ จำกัดมหาชน                     |             |                            |      | 11                   |                     |                      |            |          |  |
|                                                 |             |                            | HI,  | ių                   |                     |                      | ต่ำมล/แขวง |          |  |
| ตรอก/ชอย                                        | ถนน         |                            | 5    |                      |                     |                      | หนองจอก    |          |  |
| อำเภอ/เขต                                       | จังหวัด     |                            | si   | ใสไปรษณีย์           |                     |                      | โกรศัพท์   |          |  |
| 1000000                                         | 05300000000 |                            |      |                      |                     |                      |            |          |  |

3.4 กรอก ชื่อเครื่องมือแพทย์ กรอกเป็นภาษาไทยหรืออังกฤษก็ได้

| ขอผลิตเครื่องมือแพทย์เพื่อการส่งออกโดยมีคุณภาพ มาตรฐ<br>ต่างประเทศกำหนด ดังมีรายละเอียดเอกสาร ดังนี้ | าน ฉลาก และรายละเอียดอื่นๆ ตามท่ | ที่ผู้สั่งซื้อ               |  |
|----------------------------------------------------------------------------------------------------|----------------------------------|------------------------------|--|
| 1. ชื่อเครื่องมือแพทย์ (ระบุชื่อ และประเภท/ช<br>ชีอเครื่องมือแพทย์ *<br>ทดสอบชื่อเครื่องมือแพทย์     | ະūດ/şໍຸ່u/ແບບ)                   |                              |  |
| 1.1 รายละเอียดเครื่องมือแพทย์<br>รายละเอียดเครื่องมือแพทย์<br>กดสอบรายละเอียดเครื่องมือแพทย์         |                                  |                              |  |
| ชนิดของเครื่องมือแพทย์ <b>?</b> 🔘 เVD                                                                | Non-IVD                          | 🔘 เครื่องมือแพทย์สำหรับสัตว์ |  |
| ประเภทความเสี่ยง <b>?</b> 2                                                                          | หลักเภล<br>▼ 1                   | uññ •                        |  |

#### 3.5 กรอก **รายละเอียดที่เกี่ยวกับเครื่องมือแพทย์**

| ทดสอบชื่อเครื่องมือแพทย์                                     |         |                              |  |
|--------------------------------------------------------------|---------|------------------------------|--|
| 1.1 รายละเอียดเครื่องมือแพทย์                                |         |                              |  |
| รายละอียดเครื่องมือแพทย์ *<br>ทดสอบรายละเอียดเครื่องมือแพทย์ |         |                              |  |
| ชนิดของเครื่องมือแพทย์ <b>?</b> 🔘 IVD                        | Non-IVD | 🔘 เครื่องมือแพทย์สำหรับสัตว์ |  |
| ประเภทค์ •<br>ประเภทความเสี่ยง <b>?</b> 2                    | Ŧ       | หลักเกณฑ์ที่ *               |  |

#### 3.6 เลือก **ชนิดเครื่องมือแพทย์**

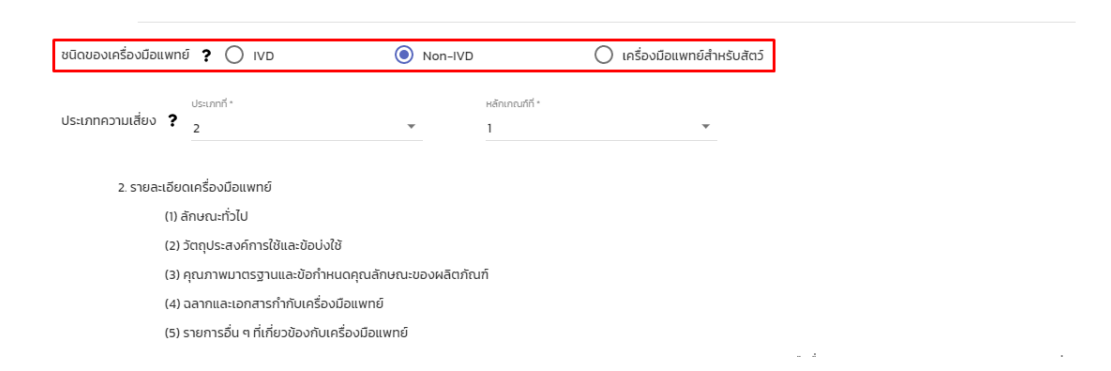

#### 3.7 เลือก **ประเภทความเสี่ยงเครื่องมือแพทย์**

| ประเภทความเสี่ยง | ?       | ประเภทที่ *<br>2         | Ŧ                    | หลักเภณฑ์ที่ *<br>1 | Ŧ | ]          |            |
|------------------|---------|--------------------------|----------------------|---------------------|---|------------|------------|
| 2. รายละ         | ะเอียด  | เครื่องมือแพทย์          |                      |                     |   |            |            |
|                  | (1) ລ້າ | กษณะทั่วไป               |                      |                     |   |            |            |
|                  | (2) ວັ  | ตถุประสงค์การใช้และ      | ะข้อบ่งใช้           |                     |   |            |            |
|                  | (3) คุ  | ณภาพมาตรฐานและ           | ข้อกำหนดคุณลักษณะขอ  | งผลิตภัณฑ์          |   |            |            |
|                  | (4) ລ   | ลากและเอกสารกำกับ        | มเครื่องมือแพทย์     |                     |   |            |            |
|                  | (5) s   | ายการอื่น ๆ ที่เกี่ยวขัล | องกับเครื่องมือแพทย์ |                     |   |            |            |
|                  |         |                          |                      |                     |   | ลายมือชื่อ | ผู้ยื่นคำข |

#### 3.8 เมื่อกรอกข้อมูลเสร็จแล้ว คลิกที่ **บันทึกข้อมูล**

| 2. รายละเอียดเครื่องมือแพทย์                      |                                  |
|---------------------------------------------------|----------------------------------|
| (1) ลักษณะทั่วไป                                  |                                  |
| (2) วัตถุประสงค์การใช้และข้อบ่งใช้                |                                  |
| (3) คุณภาพมาตรฐานและข้อกำหนดคุณลักษณะของผลิตภัณฑ์ |                                  |
| (4) ฉลากและเอกสารกำกับเครื่องมือแพทย์             |                                  |
| (5) รายการอื่น ๆ ที่เกี่ยวข้องกับเครื่องมือแพทย์  |                                  |
|                                                   | ลายมือชื่อ 🦉 🦉 🦓 🦓 🦓 🦓 🦓 🦓 🦓 🦓 🦓 |
|                                                   |                                  |
|                                                   |                                  |
|                                                   | บันทึกข้อมูล                     |

หมายเหตุ 1 : หากกดบันทึกแล้วไม่มีหน้าจอถัดไปขึ้นให้ตรวจสอบฟังก์ชั่นการ Block pop-up ของเบราว์เซอร์ที่ใช้

หมายเหตุ 2 : หากกดบันทึกแล้วกลับไปหน้า Skynet แสดงว่ากรอกข้อมูลสำคัญในคำขอไม่ครบหรือหมดเวลาหน้าเว็บไซต์ เวลาหน้า เว็บไซต์ระบบจะมีระยะเวลาในการกรอกคำขอ 15-20 นาที หากไม่มีการรีโหลดหน้าเว็บ

### 4. การอัพโหลดเอกสาร

4.1 เมื่อเสร็จแล้วจะมีหน้าจอให้อัปโหลดเอกสารขึ้นมาให้ กดที่ Choose File หรือ เลือกไฟล์

หมายเหตุ : เลือกไฟล์เอกสารแนบเป็น .pdf เท่านั้น หากเป็น .pDF (พิมพ์ใหญ่) จะไม่สามารถอัปโหลดได้

| 1. ลักษณะทั่วไป/วัตถุประสงค์การใช้และข้อบ่งใช้ *   | Choose File No file chosen |
|----------------------------------------------------|----------------------------|
| 2. คุณภาพมาตรฐานและข้อกำหนดคุณลักษณะของผลิตภัณฑ์ * | Choose File No file chosen |
| 3. ฉุลากและเอกสารกำกับเครื่องมือแพทย์ *            | Choose File No file chosen |
| 4. รายการอื่นๆ ที่เกี่ยวข้องกับเครื่องมือแพทย์     | Choose File No file chosen |
| ยืนยัน ย้อนกลับ                                    |                            |
| 4.2 เมอแนบเอกสารแลวกด ยนยน แนบเอกสารทม * เหครบทุ่ง | กรายการ                    |
| 3. ฉุลากและเอกสารกำกับเครื่องมือแพทย์ *            | Choose File เอกสาร 3.pdf   |
| 4. รายการอื่นๆ ที่เกี่ยวข้องกับเครื่องมือแพทย์     | Choose File No file chosen |
| ยืนยัน ย้อนกลับ                                    |                            |

4.3 หลังจากนั้นจะได้เลขใบอนุญาต และ รหัสดำเนินการ กดที่ ตกลง หรือ OK

| medeva.fda.moph.go.th     ทาการบันทึกข้อมูลเรียบร้อยแล้วเลขในอนุญาตME-6400000086     ผกลง                                                                                |  |
|----------------------------------------------------------------------------------------------------|--|
|                                                                                                    |  |
| <ul> <li>medeva.fda.moph.go.th</li> <li>คุณใต้รับภาสตำเน็นการ MDC_EXPORT-501002-2564-13575</li> <li>ไม่อนุญาตไท้ medeva.fda.moph.go.th แจ้งให้คุณทราบอีกครั้ง</li> </ul> |  |

### 4.4 คำขอจะขึ้นมาที่หน้าหลัก สถานะ อนุมัติรอชำระเงิน

 คำขอเครื่องมือแพทย์ที่ต่องมีใบอนุญาต คำขอจตนจังรายการละเอียดผลิตเครื่อง มือแพทย์ คำของหนังสือรับรองการผลิตเครื่องมือ แพทย์เพื่อการสงออก (มอ. 1)
 Pre submission

#### ดำขอหนังสือรับรองการผลิตเพื่อส่งออก

กรอกศาขอ

#### หมายเหตุ : เมื่อผู้ประกอบการได้รับสถานะคำขอขี้แจง สามารถที่จะแจ้งความประสงค์ หรือรายละเอียดอื่นๆ เพิ่มเดิมให้เจ้าหน้าที่ได้

| เลขอ้างอิง | ชื่อสถานที่                 | เลขรับ       | วันที่รับ          | วันที่แล้วเสร็จ | EventID                      | หมายเหตุ                 | สถานะ              | สถานะขำระเงินค่าธรรมเนียม |          |
|------------|-----------------------------|--------------|--------------------|-----------------|------------------------------|--------------------------|--------------------|---------------------------|----------|
| 13570      | บริษัท เทสโอลลี่ จำกัดมหาชน | E-6400000142 | 18/6/2564 20:11:31 |                 | MDC_EXPORT-501002-2564-13570 | กรุณาชำระเงินค่าใบอนุญาต | อนุมัติ            |                           | ดูข้อมูล |
| 13567      | บริษัท เทสโอลลี่ จำกัดมหาชน | E-6400000141 | 18/6/2564 17:17:02 |                 | MDC_EXPORT-501002-2564-13567 | กรณาปาระเงินค่าใบอนุญาต  | อนุมัติ            |                           | ສູນ້ວນູລ |
| 13554      | บริษัท เทสโอลลี่ จำกัดมหาชน | E-6400000138 | 17/6/2564 15:59:14 |                 | MDC_EXPORT-501002-2564-13554 | กรณาข้าระเงินค่าใบอนุญาต | อนุมัติ            |                           | ອນ້ວນລ   |
| 13575      | บริษัท เทสโอลลี่ จำกัดมหาชน | E-6400000146 | 19/6/2564 14:41:43 |                 | MDC_EXPORT-501002-2564-13575 | กรุณาขำระเงินด่าไบอนุญาต | อนุมัติรอช่าระเงิน |                           | ດູນ້ວນູລ |
| 13571      | บริษัท เทสโอลลี่ จำกัดมหาชน | E-6400000143 | 19/6/2564 7:52:25  |                 | MDC_EXPORT-501002-2564-13571 | กรุณาชำระเงินค่าใบอนุญาต | อนุมตรอชาระเงิน    |                           | ດູນ້ອນຸລ |
| 13566      | บริษัท เทสโอลลี่ จำกัดมหาชน | E-6400000140 | 18/6/2564 17:15:28 |                 | MDC_EXPORT-501002-2564-13566 | กรณาขำระเงินค่าใบอนุญาต  | อนุมัติรอชาระเงิน  |                           | ดูข้อมูล |

ช่าระเงินคลิกที่นี้

### 5. การชำระเงิน

#### 5.1 กดที่ **ชำระเงินคลิกที่นี่**

คำแนะนำการออกใบสั่งชำระเงิน : <u>https://drive.google.com/file/d/18XxfD4evRBeOqonBtF\_zvNHlK3ke5sjE/view?usp=sharing</u>

| <ul> <li>คำขอเครื่องมือแพทย์ที่ต้องมีใบอนุญา<br/>ค่าขอจดแจ้งรายการละเอียดผลิตเครื่อง<br/>มือแพทย์</li> <li>คำขอหนังสือรับรองการผลิตเครื่องมือ<br/>แพทย์เพื่อการส่งออก (ผอ. 1)</li> </ul> |
|----------------------------------------------------------------------------------------------------|
| แพทย์เพื่อการส่งออก (ผอ. 1)                                                                                                    |
| Pre submission                                                                                                    |

ดำขอหนังสือรับรองการผลิตเพื่อส่งออก

กรอกคำขอ

ช่าระเงินคลิกที่นี้

หมายเหตุ : เมื่อผู้ประกอบการได้รับสถานะคำขอขี้แจง สามารถที่จะแจ้งความประสงค์ หรือรายละเอียดอื่นๆ เพิ่มเติมให้เจ้าหน้าที่ได้

| เลขอ้างอิง | ชื่อสถานที่                 | เลขรับ       | วันที่รับ          | วันที่แล้วเสร็จ | EventID                      | หมายเหตุ                  | สถานะ             | สถานะขำระเงินค่าธรรมเนียม |          |
|------------|-----------------------------|--------------|--------------------|-----------------|------------------------------|---------------------------|-------------------|---------------------------|----------|
| 13570      | บริษัท เทสโอลลี่ จำกัดมหาชน | E-6400000142 | 18/6/2564 20:11:31 |                 | MDC_EXPORT-501002-2564-13570 | กรุณาชำระเงินค่าใบอนุญาต  | อนุมัติ           |                           | ดูข้อมูล |
| 13567      | บริษัท เทสโอลลี่ จำกัดมหาชน | E-6400000141 | 18/6/2564 17:17:02 |                 | MDC_EXPORT-501002-2564-13567 | กรุณาชำระเงินค่าใบอนุญาต  | อนุมัติ           |                           | ອູນ້ວນູລ |
| 13554      | บริษัท เทสโอลลี่ จำกัดมหาชน | E-6400000138 | 17/6/2564 15:59:14 |                 | MDC_EXPORT-501002-2564-13554 | ครุณาข้าระเงินค่าใบอนุญาต | อนุมัติ           |                           | ດູນ້ວນຸລ |
| 13575      | บริษัท เทสโอลลี่ จำกัดมหาชน | E-6400000146 | 19/6/2564 14:41:43 |                 | MDC_EXPORT-501002-2564-13575 | กรุณาข้าระเงินค่าใบอนุญาต | อนุมัติรอชาระเงิน |                           | ອູນ້ວນຸລ |
| 13571      | บริษัท เทสโอลลี่ จำกัดมหาชน | E-6400000143 | 19/6/2564 7:52:25  |                 | MDC_EXPORT-501002-2564-13571 | กรุณาปาระเงินค่าใบอนุญาต  | อนุมัติรอชาระเงิน |                           | ສູນ້ວນູລ |
| 13566      | บริษัท เทสโอลลี่ จำกัดมหาชน | E-6400000140 | 18/6/2564 17:15:28 |                 | MDC_EXPORT-501002-2564-13566 | กรุณาปาระเงินค่าใบอนุญาต  | อนุมัติรอชาระเงิน |                           | ดูข้อมูล |
|            |                             |              |                    |                 |                              |                           |                   |                           | •        |

#### 5.2 กดที่ **ค่าใบอนุญาต**

| กรุณ | กรุณาเลือก ประเภทการออกใบสั่งข่าระ |  |  |  |
|------|------------------------------------|--|--|--|
|      | ด่าใบค่าขอ                         |  |  |  |
|      | ด่าใบอนุญาต                        |  |  |  |
|      | ม. 44                              |  |  |  |

#### 5.3 เลือก รายการใบสั่งชำระ เลือกเลขรับที่ตรงกับคำขอที่ได้มา > คลิกที่ **ออกใบสั่งชำระ**

|   | ประเภทใบอนุญาต                                             | เลขรับ       | จำนวนเงิน           |
|---|------------------------------------------------------------|--------------|---------------------|
|   | หนังสือรับรองการผลิตเครื่องมือแหทย์เพื่อการส่งออก          | ME 6400053   | 1000                |
|   | หนังสือรับรองการผลิตเครื่องมือแพทย์เพื่อการส่งออก          | ME 6400054   | 1000                |
|   | หนังสือรับรองการผลิตเครื่องมือแพทย์เพื่อการส่งออก          | ME 6400058   | 1000                |
|   | หนังสือรับรองการผลิตเครื่องมือแพทย์เพื่อการส่งออก          | ME 6400059   | 1000                |
|   | หนังสือรับรองการผลิตเครื่องมือแพทย์เพื่อการส่งออก          | ME 6400060   | 1000                |
|   | หนังสือรับรองการผลิตเครื่องมือแพทย์เพื่อการส่งออก          | ME 6400002   | 1000                |
|   | หนังสือรับรองการผลิตเครื่องมือแพทย์เพื่อการส่งออก          | E-6400000140 | 1000                |
|   | หนังสือรับรองการผลิตเครื่องมือแพทย์เพื่อการส่งออก          | E-6400000146 | 1000                |
|   | หนังสือรับรองประกอบการนำเข้าเครื่องมือแพทย์ เกิน 10 รายการ | CF 6300034   | 2000                |
|   | หนังสือรับรองประกอบการนำเข้าเครื่องมือแพทย์ เกิน 10 รายการ | CF 6300034   | 2000                |
| K | ◀ 1 2 3 4 5 6 7 8 9 ► ► Page size: 10 ▼                    |              | 82 items in 9 pages |
|   | ออกใบสั่งช่าระ                                             | ]            | รวม                 |

#### 5.4 คลิกที่ **พิมพ์ใบสั่งชำระ** หลังจากนั้นชำระเงิน

|                                                                                              | เลือกรูปแบบการชำระเงิน                                                                                                    |
|----------------------------------------------------------------------------------------------|----------------------------------------------------------------------------------------------------|
| พิมพ์ใบสั่งปาระ                                                                              | <u>หมายเหตุ</u><br>พิมพ์ในสั่งข่าระ หมายถึง พิมพ์ใบสั่งส่าหรับไปข่าระเงินที่ธนาคาร<br>Webpay SCB Easy Net หมายถึง สามารถข่าระเงินผ่านเว็ปไซด์ของธนาคารไทยพาณิชย์ สำหรับบุคคลธรรมด<br>Webpay SCB Business Net หมายถึง สามารถข่าระเงินผ่านเว็ปไซด์ของธนาคารไทยพาณิชย์ สำหรับบุิดิบุคค |
| Webpay SCB Easy Net (บุลดลธรรมดา)                                                            | เงื่อนไข : การเข้าใช้งาน Webpay SCB Business Net สำหรับนิดิบุคคล<br>1. เปิดบัญขีกับ SCB<br>2. ลงทะเบียนสมัครใช้บริการ Webpay SCB Business Net<br>3. มีปัญหาการใช้งาน Webpay SCB Business Net โปรดติดต่อ 0 2 544 1212                                                                |
| Webpay SCB Business Net (นิดิบุคคล)                                                          |                                                                                                    |
| บ้อนกลับ                                                                                     |                                                                                                    |
| การบริการข่าระเงินข้ามธนาคาร Cross-Bank B<br>อย. เป็ดบริการวับช่าระเงินข้ามธนาคาร Cross-Bank | ill Payment ผ่านช่องทางอิเล็กทรอนิกส์ Mobile Banking และ Internet Banking<br>Bill Payment ช่วยให้ผู้ประกอบควร มีช่องทางในการช่วระเงินแบบต่านธนาควรได้                                                                                                    |

#### 5.5 หลังจากชำระเงินแล้วรอ 15-20 นาที สถานะจะปรับเป็น **อนุมัต**ิ

คำขอเครื่องมือแพทย์ที่ต่องมีใบอนุญาต คำของตนจังรายการละเอียดผลิตเครื่อง มือแพทย์ คำของหนังสือรับรองการผลิตเครื่องมือ แพทย์เห็อการสงออก (ผอ.1) # Pre submission

ดำขอหนังสือรับรองการผลิตเพื่อส่งออก

กรอกศาขอ

#### หมายเหตุ : เมื่อผู้ประกอบการได้รับสถานะคำขอขี้แจง สามารถที่จะแจ้งความประสงค์ หรือรายละเอียดอื่นๆ เพิ่มเติมให้เจ้าหน้าที่ได้

| ເລນວ້ານວິນ | ชื่อสถานที่                 | ເລນຈັນ       | วันที่รับ          | วันที่แล้วเสร็จ | EventID                      | หมายเหตุ                 | สถานะ             | สถานะขำระเงินค่าธรรมเนียม |          |
|------------|-----------------------------|--------------|--------------------|-----------------|------------------------------|--------------------------|-------------------|---------------------------|----------|
| 13575      | บริษัท เทสโอลลี่ จำกัดมหาชน | E-6400000146 | 19/6/2564 14:41:43 |                 | MDC_EXPORT-501002-2564-13575 | กรุณาชำระเงินค่าใบอนุญาต | อนุมัติ           |                           | ดข้อมูล  |
| 13570      | บริษัท เทสโอลลี่ จำกัดมหาชน | E-6400000142 | 18/6/2564 20:11:31 |                 | MDC_EXPORT-501002-2564-13570 | กรุณาปาระเงินค่าใบอนุญาต | อนุมัติ           | 0                         | ดข้อมูล  |
| 13567      | บริษัท เทสโอลลี่ จำกัดมหาชน | E-6400000141 | 18/6/2564 17:17:02 |                 | MDC_EXPORT-501002-2564-13567 | กรณาปาระเงินค่าใบอนุญาต  | อนุมัติ           |                           | ดูข้อมูล |
| 13554      | บริษัท เทสโอลลี่ จำกัดมหาชน | E-6400000138 | 17/6/2564 15:59:14 |                 | MDC_EXPORT-501002-2564-13554 | กรณาปาระเงินค่าใบอนุญาต  | อนุมัติ           |                           | ดูข้อมูล |
| 13571      | บริษัท เทสโอลลี่ จำกัดมหาชน | E-6400000143 | 19/6/2564 7:52:25  |                 | MDC_EXPORT-501002-2564-13571 | กรุณาชำระเงินค่าใบอนุญาต | อนุมัติรอชาระเงิน |                           | ดูข้อมูล |
| 13566      | บริษัท เทสโอลลี่ จำกัดมหาชน | E-6400000140 | 18/6/2564 17:15:28 |                 | MDC_EXPORT-501002-2564-13566 | กรุณาชำระเงินค่าใบอนุญาต | อนุมัติรอชาระเงิน |                           | ดข้อมูล  |

ช่าระเงินคลิกที่นี้

## 6. วิธีการดูใบอนุญาต

กดที่ **ดูข้อมูล** จะมีหน้าใบอนุญาตแสดงในระบบ

 คำขอเครื่องมือแพทย์ที่ต่องมีใบอนุญาต คำของคนจ่งรายการละเอียดผลิตเครื่อง มือแพทย์ คำขอทหังสือรับรองการผลิตเครื่องมือ แททย์เพื่อการสงออก (ผอ.1)
 Pre submission

ดำขอหนังสือรับรองการผลิตเพื่อส่งออก

กรอกศาขอ

หมายเหตุ : เมื่อผู้ประกอบการได้รับสถานะคำขอชี้แจง สามารถที่จะแจ้งความประสงค์ หรือรายละเอียดอื่นๆ เพิ่มเติมให้เจ้าหน้าที่ได้

| เลขอ้างอิง | ชื่อสถานที่                  | เลขรับ       | วันที่รับ          | วันที่แล้วเสร็จ | EventID                      | หมายเหตุ                 | สถานะ             | สถานะขำระเงินค่าธรรมเนียม |          |
|------------|------------------------------|--------------|--------------------|-----------------|------------------------------|--------------------------|-------------------|---------------------------|----------|
| 13575      | บริษัท เทสโอลลี่ จำกัดมหาชน  | E-6400000146 | 19/6/2564 14:41:43 |                 | MDC_EXPORT-501002-2564-13575 | กรุณาชำระเงินด่าใบอนุญาต | อนุมัติ           |                           | ດູນ້ວນຸລ |
| 13570      | บริษัท เทสโอลลี่ จำกัดมหาชน  | E-6400000142 | 18/6/2564 20:11:31 |                 | MDC_EXPORT-501002-2564-13570 | กรุณาปาระเงินค่าใบอนุญาต | อนุมัติ           |                           | ดูข้อมูล |
| 13567      | บริษัท เทสโอลลี่ จำกัดมหาชน  | E-6400000141 | 18/6/2564 17:17:02 |                 | MDC_EXPORT-501002-2564-13567 | กรุณาปาระเงินค่าใบอนุญาต | อนุมัติ           |                           | ອູນ້ອນຸລ |
| 13554      | บริษัท เทสโอลลี่ จำกัดมหาชน  | E-6400000138 | 17/6/2564 15:59:14 |                 | MDC_EXPORT-501002-2564-13554 | กรุณาปาระเงินค่าใบอนุญาต | อนุมัติ           |                           | ອູນ້ອນຸລ |
| 13571      | บริษัท เทสโอลลี่ จำกัดมหาชน  | E-6400000143 | 19/6/2564 7:52:25  |                 | MDC_EXPORT-501002-2564-13571 | กรุณาปาระเงินด่าใบอนุญาต | อนุมัติรอชาระเงิน |                           | ອູນ້ອນຸລ |
| 13566      | บริษัท เทสโอลลี่ จ่ากัดมหาชน | E-6400000140 | 18/6/2564 17:15:28 |                 | MDC_EXPORT-501002-2564-13566 | กรุณาชำระเงินค่าใบอนุญาต | อนุมัติรอชาระเงิน |                           | ດູນ້ວນຸລ |

ช่าระเงินคลิกที่นี้

#### หนังสือรับรองการผลิดเพื่อการส่งออกเครื่องมือแพทย์

|                                                       | เปิดจาก acrobat reader                                                                                                    |        |   |                                                                                                    |
|-------------------------------------------------------|----------------------------------------------------------------------------------------------------|--------|---|----------------------------------------------------------------------------------------------------|
| 1 are 2                                               | — + ชุมอัลโมมัล 🗸                                                                                                    | a 🗅 🔳  | » | ยื่นดำขอ                                                                                                    |
|                                                       | (CA)                                                                                                    |        |   | ยกเล็ก                                                                                                    |
|                                                       |                                                                                                    |        |   | Download PDF                                                                                                    |
| หนัง                                                  | จังจั<br>เสือรับรองการผลิตเครื่องมือแพทย์เพื่อการส่งออก                                                                     |        |   | กลับหน้ารายการ                                                                                                    |
| หนังสือรับรองที่ ME-64000000                          | 186                                                                                                    |        |   | ชื่อไฟล์แนบ<br>1. ลักษณะทั่วไป/วัตถุประสงค์การใช้และข้อบ่งใช้ * ดูข้อมูล                                                           |
|                                                       | หนังสือรับรองฉบับนี้ให้ไว้แก่                                                                                               |        |   | <ol> <li>คุณภาพมาตรฐานและข่อกำหนดคุณลักษณะของผลิตภัณฑ์ * ดูข่อมูล</li> <li>ฉลากและเอกสารกำกับเครื่องมือแพทย์ * ดูข่อมูล</li> </ol> |
|                                                       | บริษัท เทสโอลลี่ จำกัดมหาชน                                                                                                 |        |   |                                                                                                    |
| ผู้จดทะเบียนสถานป<br>เพื่อแสดงว่าเป็นผู้ได้รับอนุญาตะ | ระกอบการผลิตเครื่องมือแพทย์ ใบจดทะเบียนที่ กท. สผ. 17/2563<br>ลิตเครื่องมือแพทย์เพื่อการส่งออกตามมาตรา ๓๔ แห่งทระราชบัญญัติ | ****** |   |                                                                                                    |